## Come utilizzo i dati TAC di esempio che trovo nel sito?

Per importare una TAC di esempio tra quelle del sito: scaricare il file compresso (per esempio il file Arcata\_Inferiore.rar) e decomprimere il contenuto in una directory temporanea del vostro Hard Disk usando per esempio il programma WinRar scaricabile all'indirizzo www.winrar.it. Nel nostro esempio creare la directory c:\TACTEMP e decomprimere poi al suo interno il file Arcata\_Inferiore.rar; successivamente aprire Winmed e scegliere il comando Import TC from CD ROM, selezionando il percorso che nel nostro caso di esempio sarà c:\TACTEMP\ Arcata\_Inferiore, completare poi la procedura di importazione dopo aver visualizzato il preview della TAC.

Con il comando Import TC from CD ROM sarà possibile importare TAC non solo da Cd-Rom, ma da qualsiasi directory contenente una TAC. Nel caso in cui importiate da CD-ROM non serve decomprimere i files, quindi la procedura sarà semplificata e basterà solo selezionare la directory contenente i files della TAC.